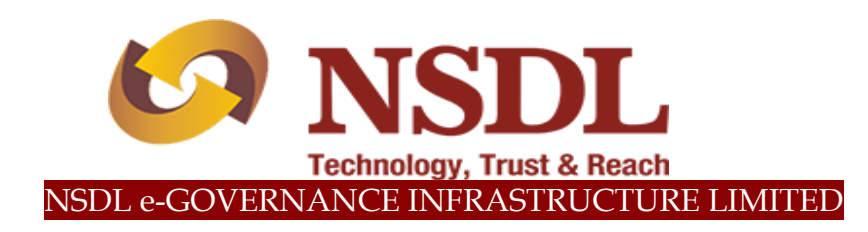

# **STANDARD OPERATING PROCEDURE (SOP)**

Online Bank details update for Nodal office

@ 2019 NSDL e-Governance Infrastructure Ltd., All rights reserved.  $\label{eq:property} \mbox{ property of NSDL e-Governance Infrastructure Ltd.}$ 

No part of this document may be reproduced or transmitted in any form or by any means, electronic or mechanical, including photocopying or recording, for any purpose, without the express written consent of NSDL e-Governance Infrastructure Ltd.

### Acronyms and Abbreviations:-

| Abbreviation/Acronym | Description                                       |
|----------------------|---------------------------------------------------|
| ERM                  | Error Rectification Module                        |
| CG                   | Central Government                                |
| NPS                  | National Pension System                           |
| CRA                  | Central Record Keeping Agency                     |
| PFRDA                | Pension Fund Regulatory and Development Authority |
| CDDO                 | Cheque Drawing and Disbursement Officer           |
| PAO                  | Pay and Accounts Office                           |
| PrAO                 | Principal Accounts Office                         |

### INDEX

| Sr. No. | Topic                                                            |
|---------|------------------------------------------------------------------|
| 1.      | Overview                                                         |
| 2.      | Facility to Nodal Offices to update/ modify Bank account details |
|         | 2.1 Capturing of Nodal office Bank details in the CRA system     |
|         | 2.2 Verification of Nodal office Bank details in the CRA system  |
| 3.      | Authorization of Nodal office Bank details in the CRA system     |

### 1. Overview:

Error Rectification Module (ERM) functionality has been implemented in the CRA system to facilitate the Nodal Offices to rectify the errors related to NPS contributions as provided below:

- A. Excess Transfer to Trustee Bank
- B. Excess Transfer to a PRAN
- C. Amount wrongly credited in PRAN 1 instead of PRAN 2
- D. Non-NPS withdrawal

The aforementioned rectification requests are carried out by the Nodal offices using the ERM functionality. A detailed flow of processing ERM requests is provided in the Standard Operating Procedure (SOP) on ERM available on the CRA website.

However, as directed by the Pension Fund Regulatory and Development Authority (PFRDA) the option of providing Nodal Office Bank details (*where the error rectification funds is to be credited in case of errors like 'Excess Transfer to a PRAN' and Non-NPS Withdrawal'*) at the time of executing ERM request has been discontinued and the Nodal Office Bank details needs to be pre-registered with CRA before execution of an ERM request. ERM request can be executed only after the gestation period of 30 days (calendar days) of registration of Bank details in the CRA system.

This document provides in detail the procedure to update Bank details of the Nodal Offices in the CRA System.

### 2. Facility to Nodal Offices (PAOs/ CDDOs) to update/ modify Bank account details:

The Nodal Offices (PAO/ CDDO) registered under NPS need to update their Bank details afresh in the CRA system either through online mode or physical mode.

A facility has been provided in the CRA system for Nodal Offices to update their Bank account details online along with upload of supporting documents. The activity will be a maker-checker activity followed by authorisation at the Principal Accounts Office (PrAO) level and at the CRA level.

### 2.1 Capturing of Nodal Office Bank details in the CRA System:

PAO user shall login into the CRA system (www.cra-nsdl.com) with the User ID and the Internet Password (I-PIN) provided by NSDL-CRA (*refer Figure 1*).

| NSDL<br>Technicy, Trait & Freen | Nati                              | ional Pension System Contributions Accounting N | letwork |
|---------------------------------|-----------------------------------|-------------------------------------------------|---------|
|                                 | We have a new look !! Hope you li | ke ít                                           |         |
| Invest in NPS                   | Not<br>User ID                    | dal Offices / Other Intermediaries              |         |
| Activate Tier II Account        | Password<br>Enter Capite          |                                                 |         |
| Check FATCA Compliance          | enne capit                        |                                                 |         |
| Check Annuity Quotes            | Forgot Pa                         | Issword? Help/Instructions for Login            | )       |
| Check Grievance / Enquiry S     | / Status                          |                                                 |         |
| Check Subscriber Registration   | tion Status                       |                                                 |         |
| Check Status using Receipt N    | t Number                          |                                                 |         |
| Check Subscriber Withdrawa      | wal Status                        |                                                 |         |

<u>Figure 1</u>

From the available Menus, PAO user will have to click on 'Transaction' menu and further click on <u>'Nodal office Bank Details Update'</u> (*refer Figure 2*).

| 6                                        | NSDL<br>Technology, Trust & Reach |                       |                              |                           |                              |                     | N                       | ational Pen       | sion Sys  | stem (NPS)      |
|------------------------------------------|-----------------------------------|-----------------------|------------------------------|---------------------------|------------------------------|---------------------|-------------------------|-------------------|-----------|-----------------|
| Welcome Pay and A                        | Accounts Office-1001004900        |                       |                              |                           |                              | Nav                 | igate to NPSCAN         | 25-Jul-201        | 9         | Home   Logout   |
| Transaction Authoria                     | te Request Subscriber Re          | egistration Grievance | Exit Withdrawal Request      | User Maintenance          | Document Managen             | nent Views          | Additional Reports (New | ) Master Download | Dashboard | CGMS BackOffice |
| Change Scheme<br>Preference              | Error Rectification Module        | MIS Recruitment M     | Ionitoring Entity Scheme     | Preference Change         | Knowledge Centre             | Shift to Karvy      | Update Details          |                   |           | -75             |
| Authorize Transaction                    |                                   |                       |                              |                           |                              |                     |                         |                   |           |                 |
| Tier-2 Activation                        |                                   |                       |                              |                           |                              |                     |                         |                   |           |                 |
| Tier-2 to Tier-1 Switch                  |                                   |                       |                              |                           |                              |                     |                         |                   |           |                 |
| Update Subscriber Tier-2<br>Details      |                                   |                       |                              | Welcome to Centr          | al Recordkeeping Ag          | ency                |                         |                   |           |                 |
| Subscriber Shifting                      |                                   |                       | Click                        | here to view list of E    | Exit Claim IDs awaitin       | g any action        |                         |                   |           |                 |
| Authorize Subscriber<br>Shifting         |                                   | Subscriber is re      | equired to purchase the an   | nuity at the time of F    | -<br>xit. To view annuity o  | uotes please        | click here View Annuity | Quotes            |           |                 |
| Capture DDO Shift<br>Request             |                                   |                       |                              |                           |                              |                     |                         |                   |           |                 |
| Verify DDO Shift Request                 |                                   |                       | CRA                          | Helpline for Nodal C      | Offices - 1800-222-08        | 1 (toll-free)       |                         |                   |           |                 |
| DDO Shifting Request<br>Status View      |                                   |                       |                              |                           |                              |                     |                         |                   |           |                 |
| Initiate Conditional<br>Withdrawal       |                                   |                       |                              |                           |                              |                     |                         |                   |           |                 |
| Verify Conditional<br>Withdrawal Request |                                   |                       |                              |                           |                              |                     |                         |                   |           |                 |
| FATCA Self Certification                 |                                   |                       |                              |                           |                              |                     |                         |                   |           |                 |
| Nodal Photo Signature<br>Upload          |                                   |                       | Retire                       | ed life ka sa             | hara. NPS                    | namara              |                         |                   |           |                 |
| Nodal Bank Details<br>Update             |                                   |                       | Home   Contact Us   System C | onfiguration / Best Viewe | d   Entrust Secured   Privat | cy Policy   Grievan | ce Redressal Policy     |                   |           |                 |

Figure 2

On the next screen, PAO user needs to select radio button namely 'Update Bank Details' and further click on Update button (*refer Figure 3*).

|                                                                                                    | k to Main Menu |
|----------------------------------------------------------------------------------------------------|----------------|
| Update Nodal Bank Details         O Authorize Bank Details         O View Request Status                        |                |
| - Update Bank Details                                                                                           |                |
| opente built bening                                                                                             |                |
|                                                                                                    |                |
| Bank Detail Update for Function ERM V                                                                           |                |
| Update Reset                                                                                                    |                |
| Note                                                                                                    |                |
| This Bank Account will be used for transfer of funds on account of ERM or Withdrawal under NPS.                 |                |
| Gestation period of 30 days will be applicable after updation of Bank details.                                  |                |
| <ul> <li>Any modification in Bank details section may result in cancellation of pending ERM request.</li> </ul> |                |

<u>Figure 3</u>

On the next screen, PAO user needs to provide the Nodal office Bank details (*refer Figure 4*).

| Bank Detail Update for Function* | ERM                         |
|----------------------------------|-----------------------------|
| Bank Account No*                 | Please enter Account number |
| Confirm Bank Account No*         |                             |
| Bank Account Type*               | SAVINGS 🗸                   |
| Beneficiary Account name*        |                             |
| IFSC Code*                       | Q                           |
| Bank Name*                       |                             |
| Bank Branch*                     |                             |
| Bank Address*                    |                             |
| Bank Pin Code*                   |                             |
| MICR Code                        |                             |
| Upload Document*                 |                             |

Figure 4

Once the details are filled, the next step is to upload a document supporting Bank details of the Nodal office that has been entered by the PAO user (*Cancelled cheque or Bank Passbook or Bank Certificate*) (*refer Figure 5 & 6*).

|                                              | Bank Branch*                                                    |                            | ) |
|----------------------------------------------|-----------------------------------------------------------------|----------------------------|---|
|                                              | Bank Address*                                                   |                            |   |
|                                              | Bank Pin Code*                                                  |                            |   |
|                                              | MICR Code                                                       |                            |   |
|                                              | Upload Document*                                                |                            |   |
| ſ                                            | Droof Name                                                      | Attach File                |   |
|                                              | CANCELLED CHEQUE                                                | Browse                     |   |
|                                              | BANK PASSBOOK                                                   | Browse                     |   |
|                                              | BANK CERTIFCATE                                                 | Browse                     |   |
| Note This Bank Account v                     | Confirm vill be used for transfer of funds on account of ERM or | Cancel                     |   |
| Gestation period of 3                        | 30 days will be applicable after updation of Bank detail        |                            |   |
| Any modification in F                        | Bank details section may result in cancellation of pend         | ina ERM request            |   |
| <ul> <li>Only 'jpeg', 'jpg', 'png</li> </ul> | g', 'pdf & 'tif' formats are allowed for document upload        | with maximum size of 2 MB. |   |

## <u>Figure 5</u>

|                                     |                                                                                                    | Charge File to University                                                                                                    |                                                                                                    | - 0 ×      |
|-------------------------------------|----------------------------------------------------------------------------------------------------|----------------------------------------------------------------------------------------------------|----------------------------------------------------------------------------------------------------|------------|
| Attps://172.18.75.51/CRAOnline/noda | alBankDetailsUpdateMaker.html?ID=499771                                                                                                    | Choose the to opload                                                                                                    | - to Search Photoian                                                                                                    | ۶ + ↑ ★ \$ |
| Welcome to Central Record ×         |                                                                                                    | Organize  Vew folder                                                                                                    |                                                                                                    |            |
|                                     | Bank Pin Code*<br>MCR Code<br>Upload Document<br>Proof Name<br>CANCELLED CHEG<br>BANK PASSBOOK<br>BANK CERTIFCATE<br>This Bank Account will be used for transfe<br>Gestation period of 30 days will be applic<br>Any modification in Bank details section ma<br>Only 'jpeg', 'jpg', 'png', 'pdf' & 'tif formats an | * Favorites         Downloads         Desktop         Recent Places         Desktop         Desktop         Desktop         Desktop         Desktop         Desktop         Desktop         Desktop         Desktop         Desktop         Desktop         Desktop         Desktop         Discomments         Wisic         Pictures         Videos         Sagar Salunkhe         Computer         Network         Control Panel         File name:         atyresult in cancellation of pending ERM request.         e allowed for document upload with maximum size of 2 MB. | Photo.JPG<br>Size: 6.12 KB<br>f<br>Size: 91.4 KB<br>Size: 700 KB<br>Size: 7.18 KB<br>Custom Files (*,pdf,*,jpg,*,jpeg •<br>Open Cancel |            |
|                                     | Best viewed in Google C                                                                                                    | throme, Mozilla & Internet Explorer 10+ with a resolution of 1024 X 768.                                                                                                    | Privacy Policy                                                                                                    |            |

<u>Figure 6</u>

After uploading the document, PAO user has to click on the confirm button (*refer Figure* 7).

| Bank Details for Function       E         Bank Account No       1.24390 ray         Bank Account Type       SAVINGS         Bank Account Type       PAO         Beneficiary Account name       PAO         IFSC Code       SBIN000001         Bank Name       STATE BANK OF INDIA         Bank Address       SAWRIDDHI BHAWAN, 1 STRAND ROAD,         Bank Address       SAWRIDDHI BHAWAN, 1 STRAND ROAD,         Bank Code       700002021         Uploaded Documents*       Proof Name         Download Attached File       CANCELLED CHEQUE         BANK CERTIFCATE       Intention                                                                                                    |                           |                                                     |  |
|----------------------------------------------------------------------------------------------------|---------------------------|-----------------------------------------------------|--|
| Bank Account No       1∠x3or za         Bank Account Type       SAVINGS         Beneficiary Account name       PAO         IFSC Code       SBIN000001         Bank Name       STATE BANK OF INDIA         Bank Address       SAMRIDDHI BHAWAN, 1 STRAND ROAD,         Bank Address       SAMRIDDHI BHAWAN, 1 STRAND ROAD,         Bank Pin Code       123654         MICR Code       70002021         Uploaded Documents*       Important of the second second seco | Bank Details for Function | E                                                   |  |
| Bank Account Type       SAVINGS         Beneficiary Account name       PAO         IFSC Code       SBIN000001         Bank Name       STATE BANK OF INDIA         Bank Address       KOLKATA MAIN         Bank Address       KOLKATA MAIN         Bank Address       SAMRIDDHI BHAWAN, 1 STRAND ROAD,         MICR Code       123654         MICR Code       700002021         Uploaded Documents*       Vuploaded Documents         Proof Name       Download Attached File         CANCELLED CHEQUE          BANK CERTIFCATE       Internet                                                                                                    | Bank Account No           | 123430789                                           |  |
| Beneficiary Account name PAO   IFSC Code SBIN000001   Bank Name STATE BANK OF INDIA   Bank Branch KOLKATA MAIN   Bank Address SAMRIDDHI BHAWAN, 1 STRAND ROAD,<br>KOLKATA TO0 001   Bank Pin Code 128654   MICR Code 700002021   Uploaded Documents* CANCELLED CHEQUE   BANK NAR PASSBOOK BANK CERTIFCATE                                                                                                    | Bank Account Type         | SAVINGS                                             |  |
| IFSC Code       SBIN000001         Bank Name       STATE BANK OF INDIA         Bank Branch       KOLKATA MAIN         Bank Adress       SAMRIDAHI BHAWAN, 1 STRAND ROAD,<br>KOLKATA 700 001         Bank Pin Code       123654         MCR Code       70002021         Uploaded Documents*       Uploaded Attached File         CANCELLED CHEQUE       ▲         BANK PASSBOOK       ■         BANK CERTIFCATE       ■                                                                                                    | Beneficiary Account name  | PAO                                                 |  |
| Bank Name       STATE BANK OF INDIA         Bank Branch       KOLKATA MAIN         Bank Address       SAMRIDDHI BHAWAN, 1 STRAND ROAD,<br>KOLKATA 700 001         Bank Pin Code       123654         MICR Code       70002021         Uploaded Documents*       Voltatached File         CANCELLED CHEQUE       €         BANK PASSBOOK       BANK PASSBOOK         BANK CERTIFCATE       Cancelled Cheque                                                                                                    | IFSC Code                 | SBIN0000001                                         |  |
| Bank Bank Address       SAMRIDDHI BHAWAN, 1 STRAND ROAD,<br>SOLKATA 700 001         Bank Pin Code       123654         MICR Code       700002021         Uploaded Documents*       Vuploaded Documents*         Proof Name       Download Attached File         CANCELLED CHEQUE       ▲         BANK PASSBOOK       BANK CERTIFCATE         BANK CERTIFCATE       Cancel                                                                                                    | Bank Name                 | STATE BANK OF INDIA                                 |  |
| Bank Address       SAMRIDDHI BHAWAN, 1 STRAND ROAD, KOLKATA 700 001         Bank Pin Code       123654         MICR Code       700002021         Uploaded Documents*       Uploaded Documents*         Proof Name       Download Attached File         CANCELLED CHEQUE       ▲         BANK PASSBOOK       BANK CERTIFCATE         BANK CERTIFCATE       Cancel                                                                                                    | Bank Branch               | KOLKATA MAIN                                        |  |
| Bank Pin Code 123654   MICR Code 700002021   Uploaded Documents* Download Attached File   CANCELLED CHEQUE €   BANK PASSBOOK BANK CERTIFCATE                                                                                                    | Bank Address              | SAMRIDDHI BHAWAN, 1 STRAND ROAD,<br>KOLKATA 700 001 |  |
| MICR Code       70002021         Uploaded Documents*       Proof Name         CANCELLED CHEQUE                                                                                                    | Bank Pin Code             | 123654                                              |  |
| Uploaded Documents*       Proof Name     Download Attached File       CANCELLED CHEQUE                                                                                                    | MICR Code                 | 70002021                                            |  |
| Proof Name     Download Attached File       CANCELLED CHEQUE     Image: Cancel       BANK PASSBOOK     Image: Cancel                                                                                                    | Uploaded Documents*       |                                                     |  |
| Proof Name     Download Attached File       CANCELLED CHEQUE                                                                                                    |                           |                                                     |  |
| GANCELLED CHEQUE                                                                                                    | Proof Name                | Download Attached File                              |  |
| BANK PASSBOOK<br>BANK CERTIFCATE                                                                                                    | CANCELLED CHEQUE          | <b>.</b>                                            |  |
| BANK CERTIFCATE                                                                                                    | BANK PASSBOOK             |                                                     |  |
| Confirm Edit Cancel                                                                                                    | BANK CERTIFCATE           |                                                     |  |
| Confirm Edit Cancel                                                                                                    |                           |                                                     |  |
| Confirm Edit Cancel                                                                                                    |                           |                                                     |  |
| Confirm Edit Cancel                                                                                                    |                           |                                                     |  |
|                                                                                                    | Confirm                   | Cancel                                              |  |

<u>Figure 7</u>

After Confirmation of the details, an Acknowledgement number will be generated for the request (*refer Figure 8*).

| 6 NSDL             |                                              |                                                     | National Pension System (NPS) |
|--------------------|----------------------------------------------|-----------------------------------------------------|-------------------------------|
| r ld: 1001004900   |                                              |                                                     | Back to Main Mer              |
| Undate Nodal Bar   | k Details                                    |                                                     |                               |
| •                  | Update Bank Details O Aut                    | thorize Bank Details O View Request St              | atus                          |
| Update Bank Detail | s Initiation - Complete                      |                                                     |                               |
|                    | Acknowledgement No                           | 82507201918000297                                   |                               |
|                    | Captured Date                                | 25-07-2019                                          |                               |
|                    |                                              | Back                                                |                               |
|                    |                                              |                                                     |                               |
|                    |                                              |                                                     |                               |
|                    |                                              |                                                     |                               |
|                    |                                              |                                                     |                               |
|                    | Best viewed in Google Chrome, Mozilla & Inte | ernet Explorer 10+ with a resolution of 1024 X 768. | Privacy Policy                |
|                    |                                              |                                                     |                               |

<u>Figure 8</u>

Note: - Nodal Office Bank Details update request cannot be edited once it is initiated by the Nodal office user. The request can either be authorized or rejected at the next level i.e. at the Verification/Authorization level.

### 2.2 Verification of Nodal office Bank details in the CRA system:

The next step is verification of the request by the PAO checker in the CRA system using the second User ID allotted by NSDL-CRA (*refer Figure 9*).

| Resulting Test Freeh            | National Pension System Contributions Accounting N | etwork |
|---------------------------------|----------------------------------------------------|--------|
|                                 | We have a new look !! Hope you like it             |        |
| Invest in NPS                   | Nodal Offices / Other Intermediaries               |        |
| Activate Tier II Account        | Password                                           |        |
| Check FATCA Compliance          |                                                    |        |
| Check Annuity Quotes            | Forgot Password? Help/Instructions for Login       |        |
| Check Grievance / Enquiry Statu | us                                                 |        |
| Check Subscriber Registration S | Status                                             |        |
| Check Status using Receipt Numb | nber                                               |        |
| Check Subscriber Withdrawal Sta | tatus                                              |        |

Figure 9

On the Home page, the PAO checker needs to go to the Transaction menu and further to 'Nodal Bank Details Update' option (*refer Figure 10*).

| <b>U</b> 7                               | INSUL<br>Technology Trust & Reach |              |                      |                           |                          |                               |                      | Na                                      | tional Pension 3      | system (NPS)         |
|------------------------------------------|-----------------------------------|--------------|----------------------|---------------------------|--------------------------|-------------------------------|----------------------|-----------------------------------------|-----------------------|----------------------|
| Welcome Pay and A                        | Accounts Office-100100490         | 1            |                      |                           |                          |                               | Nav                  | igate to NPSCAN                         | 25-Jul-2019           | Home   Logout        |
| Transaction Authoriz                     | ze Request Subscriber F           | tegistration | Grievance Exit       | Withdrawal Request        | User Maintenance         | Document Manage               | ment Views           | Additional Reports (New)                | Master Download Dashb | oard CGMS BackOffice |
| Change Scheme<br>Preference              | Error Rectification Module        | ) MIS R      | Recruitment Monitori | ng Entity Scheme          | Preference Change        | Knowledge Centre              | Shift to Karvy       | Update Details                          |                       |                      |
| Authorize Transaction                    |                                   |              |                      |                           |                          |                               |                      |                                         |                       |                      |
| Tier-2 Activation                        |                                   |              |                      |                           |                          |                               |                      |                                         |                       |                      |
| Tier-2 to Tier-1 Switch                  |                                   |              |                      |                           |                          |                               |                      |                                         |                       |                      |
| Update Subscriber Tier-2<br>Details      |                                   |              |                      |                           | Welcome to Centr         | al Recordkeeping A            | gency                |                                         |                       |                      |
| Subscriber Shifting                      |                                   |              |                      | Click                     | here to view list of I   | Exit Claim IDs await          | ng any action        |                                         |                       |                      |
| Authorize Subscriber<br>Shifting         |                                   | Sul          | bscriber is required | to purchase the an        | nuity at the time of I   | -<br>-<br>xit To view annuity | quotes please        | click here View Annuity C               | Duotes                |                      |
| Capture DDO Shift<br>Request             |                                   |              |                      |                           | ,                        | ,                             | , p                  | ,,,,,,,,,,,,,,,,,,,,,,,,,,,,,,,,,,,,,,, |                       |                      |
| Verify DDO Shift Request                 |                                   |              |                      | CRA                       | Helpline for Nodal       | Offices – 1800-222-0          | 181 (toll-free)      |                                         |                       |                      |
| DDO Shifting Request<br>Status View      |                                   |              |                      |                           |                          |                               |                      |                                         |                       |                      |
| Initiate Conditional<br>Withdrawal       |                                   |              |                      |                           |                          |                               |                      |                                         |                       |                      |
| Verify Conditional<br>Withdrawal Request |                                   |              |                      |                           |                          |                               |                      |                                         |                       |                      |
| FATCA Self Certification                 |                                   |              |                      |                           |                          |                               |                      |                                         |                       |                      |
| Nodal Photo Signature<br>Upload          |                                   |              |                      | Retire                    | ed lífe ka so            | ihara, NPS                    | hamara               |                                         |                       |                      |
| Nodal Bank Details<br>Update             |                                   |              | Home                 | e   Contact Us   System C | onfiguration / Best View | ed   Entrust Secured   Priv   | acy Policy   Grievar | nce Redressal Policy                    |                       |                      |
| Subscriber Bank Details<br>Update        |                                   |              |                      |                           |                          |                               |                      |                                         |                       |                      |

Figure 10

On the next screen, the PAO checker is required to click on 'Authorize Bank Details' option (*refer Figure 11*).

| Jser Id: 1001004001                                                   | ık Details                                                                                                    | National Pension System (NPS)<br>Back to Main Me | <u>11</u> |
|-----------------------------------------------------------------------|----------------------------------------------------------------------------------------------------|--------------------------------------------------|-----------|
| O Authorize Bank Det                                                  | Update Bank Details   Authorize Bank ails                                                                                                    | O View Request Status                            |           |
|                                                                       | Acknowledgement Number                                                                                                    |                                                  |           |
|                                                                       | From Date*                                                                                                    |                                                  |           |
|                                                                       | Submit                                                                                                    | Reset                                            |           |
| Note  From Date and To D  Enter any one search The difference between | ate will be the request capture date of Bank Details C<br>criteria, Either Acknowledgment Number or from Da<br>en the From and To Date cannot be greater than 15 | hange.<br>Ie and to Date<br>days                 |           |

### Figure 11

PAO checker may search for the request either by providing the Acknowledgment number or by providing the Date range of the request initiated and click on the hyperlink provided on the Acknowledgement number (*refer Figure 12*).

|   | uthorize Bank Det                             | ails                 |                    |                   |         |                |
|---|-----------------------------------------------|----------------------|--------------------|-------------------|---------|----------------|
|   |                                               | Acknowledgement Numb | ber                | 82507201918000297 |         |                |
|   |                                               | From Date*           |                    | DD/MM/YYYY        |         |                |
|   |                                               | To Date*             |                    | DD/MM/YYYY        |         |                |
|   |                                               |                      | Submit             | Reset             |         |                |
|   | Acknowledgement<br>Number                     | Request Date         | Request For Entity | Maker Entity ID   | Status  | Action         |
|   | 2507201918000297                              | 25-07-2019           | 10010049           | 40040040          | DENDING | Approve/Boject |
| 8 | LOOT LOTO TO TO TO TO TO TO TO TO TO TO TO TO |                      | 10010045           | 10010049          | PENDING | Approve/Reject |

Figure 12

Upon clicking on the Acknowledgment Number, CRA system will display the current status of the request just for the information of the PAO checker (*refer Figure 13*).

| S NSDL                      | Nation 🗙 Insion System (NPS)                                                                                                    |
|-----------------------------|----------------------------------------------------------------------------------------------------|
| User Id: 1001004901         | Request Raised For     Back to Main Memo       Entity ID     10010049     Entity Regd No     2000040                                                                                  |
|                             | Maker Details Maker Entity ID 10010049 Maker User ID 1001004900                                                                                                    |
| - Authorize Bank Det        | Acknowledgement Number     82507201918000297     Ack Gen Date     2019-07-25       Current Status     PENDING     Request By     Self       Click Here to Check Bank Details     Self |
|                             | Flow View                                                                                                    |
|                             | Starts Level 2 Entity Level 2 Entity Level 1 Entity CRA Entity CRA Entity Completed                                                                                                   |
| Acknowledgement<br>Number   | Entry to         User to         User to         Status         Remains           10010049         1001004900         25-07-2019         -         REQUEST<br>RAISED         Action   |
| 82507201918000297           | Close Approve/Reject                                                                                                    |
| Note  From Date and To Date | will be the request capture date of Bank Details Change.                                                                                                    |

### Figure 13

For verification of the request, PAO checker is required to click on 'Approval/ Rejection' hyperlink (*refer Figure 14*).

| - Authorize Bank De       | tails                | -                  |                   |         |                |
|---------------------------|----------------------|--------------------|-------------------|---------|----------------|
|                           | Acknowledgement Numb | ber                | 82507201918000297 |         |                |
|                           | From Date*           |                    | DD/MM/YYYY        |         |                |
|                           | To Date*             |                    | DD/MM/YYYY        |         |                |
|                           |                      | Submit             | Reset             |         |                |
| Acknowledgement<br>Number | Request Date         | Request For Entity | Maker Entity ID   | Status  | Action         |
|                           |                      |                    |                   |         |                |
| <u>82507201918000297</u>  | 25-07-2019           | 10010049           | 10010049          | PENDING | Approve/Reject |

Figure 14

PAO checker needs to click on the 'Approve'' button in order to authorise the request. Nodal office checker has also been given an option to "reject" the request in case of any discrepancy found in the request by providing proper rejection remarks (*refer Figure 15*).

| Update for Function         ERM           Bank Account No         122456785           Bank Account No         122456785           Bank Account Type         SAVINOS           Beneficiary Account name         PAO           #FC Core         SBIN000001           Bank Name         STATE BANK OF INDIA           Bank Addrese         KOLKATA MAIN           Bank Addrese         SAMRIDDNE BHAWAN, 1 STRAND ROAD,<br>KOLKATA 700 001           Bank Pin Code         12854           MCR Code         700002021           Uploaded Documents*         E           Proof Name         Download Attached File           CANCELLED OHEOUE         E           BANK PASBOOK         Hous Cettric-ATE                                                                                                    |                            |                       |
|----------------------------------------------------------------------------------------------------|----------------------------|-----------------------|
| Bark Account No     12345789       Bark Account Type     SAVINGS       Bendfickry Account name     PAO       If SC Code     SEIN000001       Bark Name     STATE BARK OF INDIA       Bark Sranch     KCLKATA MAIN       Bark Addrese     SAMIRIDEN HAWANN, 1 STRAND ROAD,<br>KCLKATA 700 001       Bark Pin Code     122554       MCR Code     70002021       Uploaded Documents*     Download Attached File       CAMELERD FREQUE     MARK PABBOOK       BARK PABBOOK     BANK PABBOOK                                                                                                    | Update for Function        | RM                    |
| Bank Account Type     SAVING S       Benattciary Account name     PAO       If 4C Cose     SEIN000001       Bank Kane     STATE BANK OF INDIA       Bank Kane     STATE BANK OF INDIA       Bank Advess     KOLKATA MAIN       Bank Advess     SAMPIODINE BANWAN, 1 STRAND ROAD,<br>KOLKATA 700 001       Bank Pin Cose     12854       MICR Cose     70002021       Uploaded Documents*     Download Attached File       CANCELLED CHEQUE     SANK CASTRONC       BANK CASTRONC     SANK CASTRONC                                                                                                    | Bank Account No 12         | 23456789              |
| Beneficiary Account eame     PAO       #SC Code     SBIN000001       Bank Name     STATE BANK OF INDIA       Bank Kame     KOLKATA MAIN       Bank Address     SAMEDDVIE EHAWAN, 1 STRAND RGAD,<br>KOLKATA 700 000 2121       Uploaded Documents*     T00002021       Proof Name     Download Attached File       CANCELLED CHEQUE                                                                                                    | Bank Account Type Si       | AVINGS                |
| IFSC Cose     SBIN000001       Bank Name     STATE BANK OF INDIA       Bank Dranch     KOLKATA MAIN       Bank Address     SAMEIDDIH BANWAN, 1 STRAND ROAD,<br>KOLKATA 700 001       Bank Pin Code     123554       MCIR Code     700002211       Uploaded Documents*     Download Attached File       CANCELEED CHEQUE                                                                                                    | Beneficiary Account name P | AO                    |
| Bank Name     STATE BANK OF INDIA       Bank Name     KOLKATA MAIN       Bank Address     SAMRIDDHI EHAWAN, 1 STRAND ROAD,<br>KOLKATA 700 001       Bank Pin Code     123554       MICR Code     700002021       Uploaded Documents*     Download Attached File       CANCELLED CHEQUE                                                                                                    | IF SC Code SI              | BIN0000001            |
| Address      Cock Atta Main      Bank Branch      Bank Address      Bank Address      SAMRIDDHI BHAWAN, 1 STRAND ROAD,      KOLKATA 700 001      Bank Pin Code      12554      MICR Code      700002021      Uploaded Documents*      Proof Name      Download Attached File      CAUCLEDD CHEQUE      BANK FASSBOOK      BANK CHASSBOOK      Download Attached File      CAUCLEDD CHEQUE      BANK CHASSBOOK      Download Attached File      CAUCLEDD CHEQUE      BANK CHASSBOOK      Download Attached File      CAUCLEDD CHEQUE      BANK CHASSBOOK      Download Attached File      CAUCLEDD CHEQUE      BANK CHASSBOOK      Download Attached File      CAUCLEDD CHEQUE      SAUK FASSBOOK      DAWK CHENDCHEQUE      DAWK CHENDCHEQUE      SAUK FASSBOOK      DAWK CHENDCHEQUE      DAWK CHENDCHEQUE      DAWK CHENDCHEQUE      DAWK CHENDCHEQUE      SAUK FASSBOOK      DAWK CHENDCHEQUE      DAWK CHENDCHEQUE      DAWK | Bank Name S                | TATE BANK OF INDIA    |
| SAMRIDONE BEAWAWA, 1 STRAND ROAD,<br>KOLKAFA 700 001<br>Bank Pin Cole<br>MICR Cole<br>Proof Name<br>CANCELLED CHEQUE<br>SAMR CRASSOCK<br>BANK PASSOCK<br>SAMRIDONE<br>CANCELLED CHEQUE<br>SAMR CRASSOCK<br>SAMRIDONE<br>SAMR CRASSOCK                                                                                                    | Pank Remote                |                       |
| san Address SAMDUH BHAWAN, I SI NAND HOAD,<br>KOLIATA 70 001<br>San Pin Code 12354<br>MICK Code 70002021<br>Uploaded Documents*<br>Proof Name Download Attached File<br>CANCELLED CHEQUE<br>BANK PASSOOK<br>BANK CRUTECATE                                                                                                    | Dank Dranon N              |                       |
| Eant Pin Code     123554       MICR Code     700002021       Uploaded Documents*        Proof Name     Download Attached File       CANCELLED CHEQUE                                                                                                    | Bank Address K             | OLKATA 700 001        |
| NICR Code 70002921 Uploaded Documents* Proof Name Download Attached File CANCELLED CHEQUE  BANK PASSBOOK BANK CRUTECATE                                                                                                    | Bank Pin Code 11           | 23654                 |
| Uploaded Documents*  Proof Name CANCELLED OLFGUE BANK PASBBOOK BANK CRISEONK BANK CRITECATE                                                                                                    | MICR Code 70               | 00002021              |
| Proof Name Download Attached File CANCELLED CHEQUE BANK PASSBOOK BANK CORTIFICATE                                                                                                    | Uploaded Documents*        |                       |
| CANCELLED CHEQUE .                                                                                                    | Proof Name D               | ownload Attached File |
| BANK PASSBOOK<br>BANK CERTIFCATE                                                                                                    | CANCELLED CHEQUE           |                       |
| BANK CERTIFCATE                                                                                                    | BANK PASSBOOK              | _                     |
|                                                                                                    | BANK CERTIFCATE            |                       |
|                                                                                                    | Accept                     | OReject               |
| CAccept OReject                                                                                                    |                            |                       |
| ØAccept OReject                                                                                                    | Remarks                    |                       |
| Chocept OReject Remarks                                                                                                    |                            |                       |
| CRocept OReject Remarks                                                                                                    | Approve                    | 3CK                   |

Figure 15

To complete the process of verification, PAO checker will have to click on "Proceed" button popped up by the CRA system (*refer Figure 16*).

| Uter for 100 100 100 100 |                                                         | National                                            | Pension System (NPS)<br>Back to Main Merce |
|--------------------------|---------------------------------------------------------|-----------------------------------------------------|--------------------------------------------|
| Update Nodal Ba          | ank Details                                             |                                                     |                                            |
| - Authorize Bank D       | etails                                                  | X                                                   |                                            |
| Acknowledgement Numb     | er: 82507<br>Do you want to Proceed ?<br>Proceed Cancel | 200040                                              |                                            |
|                          | Bank Account No                                         | 123456789                                           |                                            |
|                          | Bank Account Type                                       | SAVINGS                                             |                                            |
|                          | Beneficiary Account name                                | PAO                                                 |                                            |
|                          | IFSC Code                                               | SBIN0000001                                         |                                            |
|                          | Bank Name                                               | STATE BANK OF INDIA                                 |                                            |
|                          | Bank Branch                                             | KOLKATA MAIN                                        |                                            |
|                          | Bank Address                                            | SAMRIDDHI BHAWAN, 1 STRAND ROAD,<br>KOLKATA 700 001 |                                            |
|                          | Bank Pin Code                                           | 123654                                              |                                            |
|                          | MICR Code                                               | 700002021                                           |                                            |
|                          | Uploaded Documents*                                     |                                                     |                                            |
|                          | Proof Name                                              | Download Attached File                              |                                            |
|                          | CANCELLED CHEQUE                                        | <u>.</u>                                            |                                            |

Figure 16

Upon clicking on 'Proceed', a confirmation message will appear on screen which signifies successful verification of the request in the CRA system (*refer Figure 17*).

|                                                                    |                                                      | National Pe                                          | nsion System (NPS)<br>Back to Main Many |
|--------------------------------------------------------------------|------------------------------------------------------|------------------------------------------------------|-----------------------------------------|
| Update Nodal Bar<br>– Authorize Bank Der<br>Acknowledgement Humber | Bank Details Change                                  | Uccestility Accepted<br>82507201918000297<br>2000040 |                                         |
| rew bank Detains                                                   | Close<br>Bank Account No                             | 123456789                                            |                                         |
|                                                                    | Bank Account Type Beneficiary Account name IESC Code | SAVINGS<br>PAO                                       |                                         |
|                                                                    | Bank Name<br>Bank Branch                             | STATE BANK OF INDIA<br>KOLKATA MAIN                  |                                         |
|                                                                    | Bank Address                                         | SAMRIDDHI BHAWAN, 1 STRAND ROAD,<br>KOLKATA 700 001  |                                         |
|                                                                    | Bank Pin Code                                        | 700002021                                            |                                         |
|                                                                    | Uploaded Documents*                                  |                                                      |                                         |
|                                                                    | CANCELLED CHEQUE                                     | Download Attached File                               |                                         |

<u>Figure 17</u>

### 3. Authorisation of Nodal office Bank details in the CRA system by PrAO:

Once the Bank details are verified by the PAO/ CDDO, the request needs to be authorised by the PRAO User by logging into the CRA system (*refer Figure 18*).

| Retardings, True & Feed              | National Pension System Contributions Accounting Network |
|--------------------------------------|----------------------------------------------------------|
| we have a ne                         | w look!! Норе уои like it                                |
|                                      | Nodal Offices / Other Intermediaries                     |
| Activate Tier II Account             | Password                                                 |
| Check FATCA Compliance               | Submit                                                   |
| Check Annuity Quotes                 | Forgot Password? Help/Instructions for Login             |
| Check Grievance / Enquiry Status     |                                                          |
| Check Subscriber Registration Status |                                                          |
| Check Status using Receipt Number    |                                                          |
| Check Subscriber Withdrawal Status   |                                                          |

<u>Figure 18</u>

On the Home Page, PrAO User needs to click on Transaction menu and further click on 'Nodal Bank Details update' option (*refer Figure 19*).

|                                     | NSDL<br>Natio                                                                                                    | onal Pension System (NPS)                            |
|-------------------------------------|----------------------------------------------------------------------------------------------------|------------------------------------------------------|
| Welcome Principal A                 | ccounts Office-111006300 Navigate to NPSCAN                                                                                                    | 25-Jul-2019 Home   Logout                            |
| Transaction MIS S                   | ubscriber Registration Grievance User Maintenance Views Reports Additional Reports (New) Master Download Dashboard CGM                                                                                                    | S BackOffice Error Rectification Module              |
| Change Scheme<br>Preference         | Exit Withdrawal Request Authorize Request Knowledge Centre Download Update Details                                                                                                    | Notification                                         |
| Authorize Transaction               |                                                                                                    |                                                      |
| Tier-2 to Tier-1 Switch             |                                                                                                    | Transaction Type Count                               |
| Authorize DDO Shift<br>Request      |                                                                                                    |                                                      |
| DDO Shifting Request<br>Status View | Welcome to Central Recordkeeping Agency                                                                                                    | •                                                    |
| FATCA Self Certification            |                                                                                                    |                                                      |
| Nodal Photo Signature<br>Upload     | Click here to view list of Exit Claim IDs awaiting any action                                                                                                    |                                                      |
| Nodal Bank Details<br>Update        | Subscriber is required to purchase the annuity at the time of Exit. To view annuity quotes, please click here View Annuity                                                                                                    | Quotes                                               |
| Subscriber Bank Details<br>Update   | will be observed as NPS Service Fortnight in all Nodal Offices to promote awareness regarding NPS among all the subscribers. This campai<br>and aimed at awareness building and improved information dissemination. For more information please, click here | ign will be service oriented towards the subscribers |
|                                     |                                                                                                    |                                                      |
|                                     | Retired life ka sahara, NPS hamara                                                                                                    |                                                      |
|                                     | Home   Contact Us   System Configuration / Best Viewed   Entrust Secured   Privacy Policy   Grievance Redressal Policy                                                                                                    |                                                      |

<u>Figure 19</u>

PrAO User needs to click on 'Authorize Bank details' option and provide the Acknowledgment Number or the Date range of the request and click on submit button (*refer figure 20*).

| Authorize Ban  | O Update Bank Details  Authorize Bank Details  Authorize Bank Details | O View Request Status |  |  |  |  |
|----------------|-----------------------------------------------------------------------|-----------------------|--|--|--|--|
|                | Acknowledgement Number                                                |                       |  |  |  |  |
|                | From Date*                                                            | DD/MM/YYYY            |  |  |  |  |
|                | To Date"                                                              | DD/MM/YYYY            |  |  |  |  |
|                | Submit                                                                |                       |  |  |  |  |
| Note           |                                                                       |                       |  |  |  |  |
| From Date and  | d To Date will be the request capture date of Bank Detail             | s Change.             |  |  |  |  |
| Enter any one  | search criteria, Either Acknowledgment Number or from                 | Date and to Date      |  |  |  |  |
| The difference | between the From and To Date cannot be greater than                   | 15 days               |  |  |  |  |
|                |                                                                       |                       |  |  |  |  |

Figure 20

PrAO User needs to click on 'Approve /Reject' hyperlink for authorising the request (*refer figure 21*).

| 0                 | Update Bank Details  | Authorize Bank     | Details O Vie     | w Request Status |                |
|-------------------|----------------------|--------------------|-------------------|------------------|----------------|
| Authorize Bank De | tails                |                    |                   |                  |                |
|                   |                      |                    |                   |                  |                |
|                   | Acknowledgement Numb | er                 | 82507201918000297 |                  |                |
|                   | From Date*           |                    | DD/MM/YYYY        |                  |                |
|                   | To Date*             |                    | DD/MM/YYYY        |                  |                |
|                   |                      | _                  |                   |                  |                |
|                   |                      | Submit             | Reset             |                  |                |
| Acknowledgement   | Dequest Date         | Dogwoot For Fatity | Maker Estitu ID   | Ftatus           | Action         |
| Number            | Request Date         | Request For Entity | Maker Entity ID   | Status           | Action         |
| 2507201918000297  | 25-07-2019           | 10010049           | 10010049          | PENDING          | Approve/Reject |

### Figure 21

PrAO User needs to click on the 'Approve' button in order to authorise the request. PrAO User has also been given an option to "reject" the request in case of any discrepancy found in the request by providing proper rejection remarks (*Refer Figure* 22).

|      | Dulik Adultea       | KOLKATA 700 001        |
|------|---------------------|------------------------|
|      | Bank Pin Code       | 123654                 |
|      | MICR Code           | 700002021              |
|      | Uploaded Documents* |                        |
|      | Proof Name          | Download Attached File |
|      | CANCELLED CHEQUE    | <b></b>                |
|      | BANK PASSBOOK       |                        |
|      | BANK CERTIFCATE     |                        |
|      | GAccept             | OReject                |
|      | Remarks             |                        |
|      | Арргоче             | Back                   |
| Note |                     |                        |

Figure 22

To complete the process of authorisation, PrAO maker needs to click on "Proceed" button popped up by the CRA system (Refer Figure 23)

| User kf: 111005300      |                                               | National Pension System (NPS)<br>Back to Main Menu |
|-------------------------|-----------------------------------------------|----------------------------------------------------|
| Update Nodal Banl       | k Details                                     | ×                                                  |
| Acknowledgement Number: | 82507 Do you want to Proceed ? Proceed Cancel | 2000040                                            |
|                         | UpdaBank Account No                           | 123456789<br>5AVING S                              |
|                         | Beneficiary Account name IFSC Code            | PAC SBIN000001                                     |
|                         | Bank Name<br>Bank Branch                      | STATE BANK OF INDIA<br>KOLKATA MAIN                |
|                         | Bank Address                                  | SAMRIDDHI BHAWAN, 1 STRAND ROAD,                   |

Figure 23

Upon clicking on 'Proceed', a confirmation message will appear on screen which signifies successful authorisation of the request in the CRA System (Refer Figure 24)

| Constant State     |                          | National                         | Pension System (NPS) |
|--------------------|--------------------------|----------------------------------|----------------------|
| User Id: 111006300 |                          |                                  | Back to Main Menu    |
| Update Nodal Bar   | Bank Details Change      |                                  |                      |
|                    | Request has been s       | uccessfully Accepted             |                      |
| Authorize Bank De  | Acknowledgement Number   | 82507201918000297                |                      |
|                    | Entity Regd No           | 2000040                          |                      |
| - New Bank Details |                          |                                  |                      |
|                    | Close                    |                                  |                      |
|                    | Bank Account No          | 123456789                        |                      |
|                    | Bank Account Type        | SAVINGS                          |                      |
|                    | Beneficiary Account name | PAO                              |                      |
|                    | IFSC Code                | SBIN0000001                      |                      |
|                    | Bank Name                | STATE BANK OF INDIA              |                      |
|                    | Bank Branch              | KOLKATA MAIN                     |                      |
|                    | Rank Address             | SAMRIDDHI BHAWAN, 1 STRAND ROAD, |                      |

Figure 24

We would like to re-iterate, ERM request can be executed only after the gestation period of 30 days (calendar days) of registration of Bank details in the CRA system. This gestation period of 30 days will be applicable from the date of authorisation of request by the PrAO.

\*\*\*\*\*